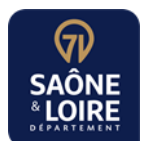

# **GUIDE D'UTILISATION AIDEN**

# Sommaire

# Table des matières

| 1      | CR                       | EER ET SUIVRE UNE DEMANDE D'AIDE                                                                 | 2                 |
|--------|--------------------------|--------------------------------------------------------------------------------------------------|-------------------|
|        | 1.1<br>1.2<br>1.3<br>1 4 | TROUVER SON AIDE<br>CREER UN COMPTE<br>DEPOSER UNE DEMANDE D'AIDE                                | 2<br>3<br>5<br>15 |
| 2<br>3 | SE                       | RECONNECTER SUR SON COMPTE<br>PONDRE A UNE DEMANDE DE CONTRIBUTION                               | 16                |
|        | 3.1<br>3.2               | RECEVOIR UNE DEMANDE DE CONTRIBUTION POUR MODIFICATION<br>REPONDRE A UNE DEMANDE DE CONTRIBUTION | 18<br>18          |
| 4      | AJC                      | DUTER DES PIECES COMPLEMENTAIRES APRES DEPOT DE LA DEMANDE                                       | 21                |
| 5      | JOI                      | NDRE LA / LES FACTURES OU TOUTES PIECES POUR LE PAIEMENT                                         | 22                |

## 1 CREER ET SUIVRE UNE DEMANDE D'AIDE

### 1.1 TROUVER SON AIDE

Aller sur le site du Département : https://www.saoneetloire.fr

Cliquer sur « NOS AIDES ET NOS SERVICES ».

| SAÔNE & LOIRE |                                                                       |       |
|---------------|-----------------------------------------------------------------------|-------|
|               |                                                                       |       |
| ENISAÔN       | E-ET-LOIRE                                                            |       |
|               | Je recherche une aide, une actualité                                  | 9     |
|               | Fibre Offres d'emploi Centre de santé Etat des routes Métiers Autonom | ie 71 |
|               | Demande de transport scolaire Demande MDPH                            | •     |

Vous pouvez rechercher votre aide par mot clé, par type de bénéficiaires, thématiques ou natures des aides.

Exemple pour une collectivité :

# **GUIDE DES AIDES ET SERVICES**

### Filtrer :

| Mots-clés<br>Saisir un mot-clé     |                          |                               |
|------------------------------------|--------------------------|-------------------------------|
| Bénéficiaires                      | Thématiques              | Natures des aides             |
| Collectivités et acteurs publics ~ | Toutes les thématiques • | Toute La Nature De L'aide 🗸 🗸 |
|                                    | Effacer                  | >                             |

### Exemple : Chèque-arbre 71

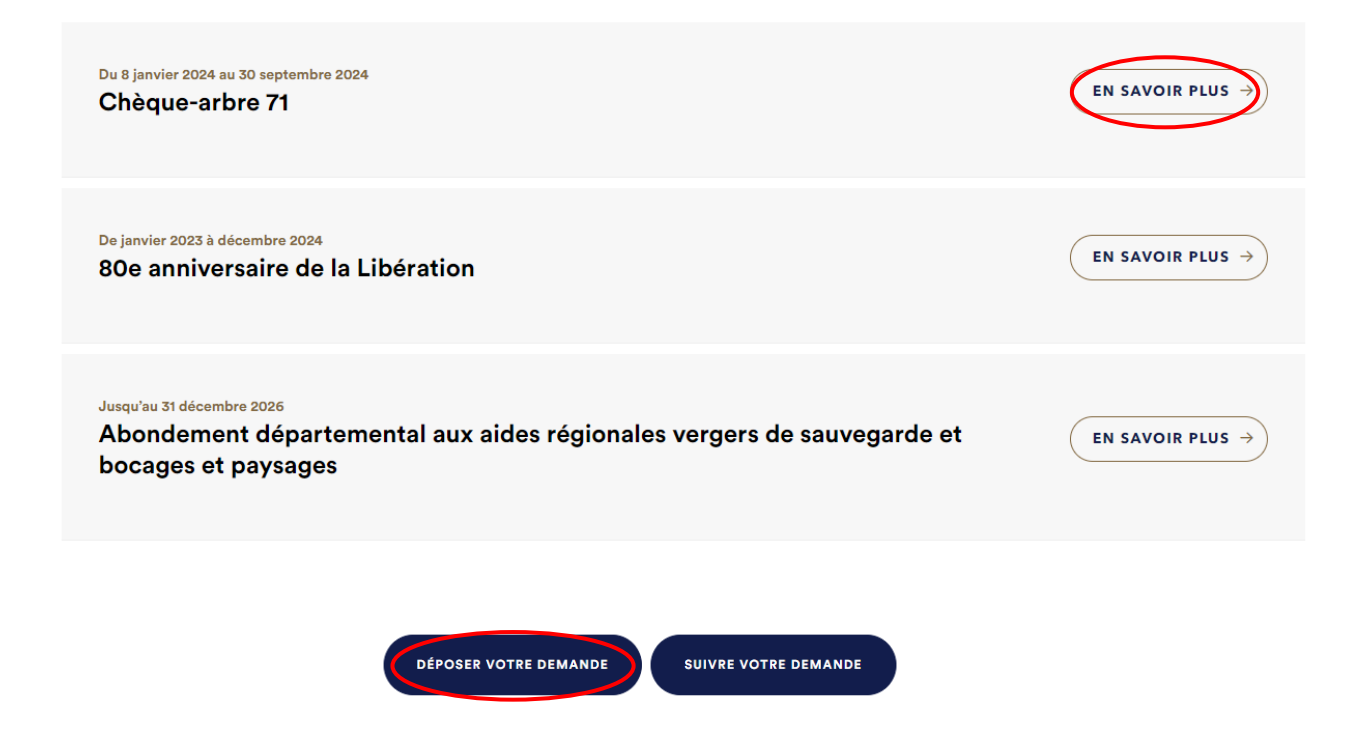

Cliquer sur « Déposer votre demande »

### 1.2 CREER UN COMPTE

Pour pouvoir déposer une demande d'aide, il est nécessaire de disposer d'un compte utilisateur personnel.

Renseignez votre adresse mail et cliquez sur « valider ».

|                    | AÔNE & LOIRE                                                                                                    |                                                                                                    |  |
|--------------------|----------------------------------------------------------------------------------------------------|----------------------------------------------------------------------------------------------------|--|
|                    | Création d'un compte                                                                                                    | FranceConnect                                                                                                    |  |
| > Mon compte       | Après validation de votre adresse<br>électronique, un lien vous sera envoyé<br>par courriel pour poursuivre la création<br>de votre compte. | FranceConnect est la solution<br>proposée par l'État pour sécuriser<br>et simplifier la connexion à vos<br>services en ligne. |  |
| > Procédures - FAQ | Courriel :<br>Votre adresse courriel (nom@example.net)                                                                                      | S'identifier avec<br>FranceConnect<br>Qu'est-ce que FranceConnect ?                                                           |  |
| RECHERCHE          | VALIDER                                                                                                    | I                                                                                                    |  |

Un mail vous sera envoyé pour finaliser la création du compte.

| Bonjou             | r,                                                                                                   |
|--------------------|----------------------------------------------------------------------------------------------------|
| Vous v             | enez de créer votre compte, nous vous en remercions.                                                 |
| Pour cl<br>cliquer | noisir un mot de passe et finaliser la création de votre compte, veuillez<br>sur le bouton suivant : |
|                    | Finaliser l'inscription                                                                              |
| Attentio<br>compte | on, sans validation de votre part dans les 2 jours, votre demande de<br>e sera annulée.              |

Ce compte est obtenu en renseignant :

- Une civilité
- Un nom, prénom
- Un mot de passe

### 

|                        | RECHERCHE                                                                    | Création d'un compte<br>Veullez rempir le formulaire afin de finir la création de votre compte.<br>Civilite:<br>Madame Omosieur<br>Prénom:<br>Mont de passe :<br>Mont de passe :<br>Pour la sécurité du mot de passe veullez avoir a minima ::<br>Researcheres Iminuscule I oblifire Imajuscule<br>Confirmation unoit de passe :<br>Les deux mots de passe doivent être identiques. | Afficher |
|------------------------|------------------------------------------------------------------------------|----------------------------------------------------------------------------------------------------|----------|
| Vous venez de créer un | compte.                                                                      |                                                                                                    |          |
|                        |                                                                              | Progos MGDIS (Test)                                                                                                    |          |
|                        | Vérification d'autorisa                                                      | ation d'accès                                                                                                    |          |
|                        | Souhaitez-vous être authentifie                                              | é sur ce service ?                                                                                                    |          |
| RECHERCHE              | Les informations suivantes se                                                | ront envoyées au service :                                                                                                    |          |
|                        | <ul><li>Vos prénom, nom et ident</li><li>Votre adresse de courriel</li></ul> | iifiants<br>: test@yopmail.com                                                                                                    |          |
|                        | Ne plus redemander                                                           |                                                                                                    |          |
|                        | ACCEPTER                                                                     | REFUSER                                                                                                    |          |

Pour la vérification d'autorisation d'accès, cocher « Ne plus redemander » puis cliquer sur « ACCEPTER ».

#### 1.3 DEPOSER UNE DEMANDE D'AIDE

Après authentification avec votre compte, vous accédez directement sur votre demande d'aide

| Ex : Dispositif chèque arbre |                          |                        |               |               |
|------------------------------|--------------------------|------------------------|---------------|---------------|
| Environnement - D            | ispositif Chèque-arbre 7 | 1 : Préambule          |               |               |
|                              | â                        | Partager votre demande |               |               |
| 0                            | 2                        | 3                      | 4             | 5             |
| Préambule                    | Critères d'éligibilité   | Votre tiers            | Votre dossier | Récapitulatif |

Afin que votre demande d'aide soit complète, penser à préparer en amont toutes les pièces demandées comme par exemple votre RIB.

Vous pouvez compléter votre dossier en plusieurs fois.

Votre demande ne pourra être transmise qu'une fois toutes les informations obligatoires renseignées et toutes les pièces déposées.

A Lorsque la demande est transmise, elle n'est plus modifiable sauf sur demande du Département.

### Exemple des pages :

#### - 1ère page : Le Préambule

Cet écran est informatif. Il explique l'objet de l'aide.

Vous avez la possibilité de cliquer sur différents liens, pour visualiser le règlement d'intervention de l'aide demandée, pour accéder à un site d'informations ou à la page du Département relative à la gestion des données personnelles...

| Préambule                                                                               |                                                              |                                                      |                                             |                                                                                               |
|-----------------------------------------------------------------------------------------|--------------------------------------------------------------|------------------------------------------------------|---------------------------------------------|-----------------------------------------------------------------------------------------------|
|                                                                                         |                                                              |                                                      |                                             | Suivant @                                                                                     |
| Chèque-arbre 71                                                                         |                                                              |                                                      |                                             |                                                                                               |
| Le Plan Environnement 2020-2030 du Dép<br>principaux sont le renforcement du maillag    | partement de Saône-et-Loiı<br>age vert du territoire et l'ac | re poursuit la mise en œu<br>compagnement à la plant | vre d'actions de pré<br>ation de 600 000 ar | servation de la Biodiversité à travers un Plan Nature, dont les objectifs<br>bres d'ici 2030. |
| En cohérence avec ces ambitions, le Dépar<br>lien avec la préservation de l'environneme | artement de Saône-et-Loire<br>ent et des patrimoines : le f  | e a mis en place un dispos<br>Chèque-arbre 71.       | tif d'intervention de                       | estiné aux communes et leurs groupements ainsi qu'aux associations en                         |
| Ce dispositif a pour objectif de soutenir les<br>Saône-et-Loire.                        | es projets de plantation à p                                 | artir de 15 arbres ou arbu                           | stes d'essences ada                         | ptées aux conditions locales et aux enjeux climatiques sur l'ensemble de la                   |
| Liste essences Chèque-arbre.pdf (à comp                                                 | npléter et à signer par le pé                                | piniériste ou fournisseur                            | les plants).                                | _                                                                                             |
| Rappel du détail des dépenses éligibles et                                              | t exclusions dans le Règlem                                  | nent de l'aide <u>Reglement</u>                      | <u>Chèque-arbre.pdf</u>                     |                                                                                               |
| L'aide est attribuée selon les tranches de fi                                           | financement et les conditio                                  | ons cumulatives suivantes                            | :                                           |                                                                                               |
|                                                                                         |                                                              |                                                      |                                             |                                                                                               |
| Nb Arbres<br>plantés<br>Montant<br>dépenses<br>éligibles                                | oins de à partir de<br>arbres 15 arbres                      | à partir de à partir<br>30 arbres 50 arbr            | de à partir de<br>es 60 arbres              |                                                                                               |

0

500€

1 000 €

1 500 €

1 500 €

0

500€

1 000 €

1 500 €

2 000 €

Moins de 1000 €

A partir de 1000 €

A partir de 2000 €

A partir de 3000 €

A partir de 4000€

0

0

0

0

0

0

500 €

500 €

500€

500€

0

500€

1 000 €

1 000 €

1 000 €

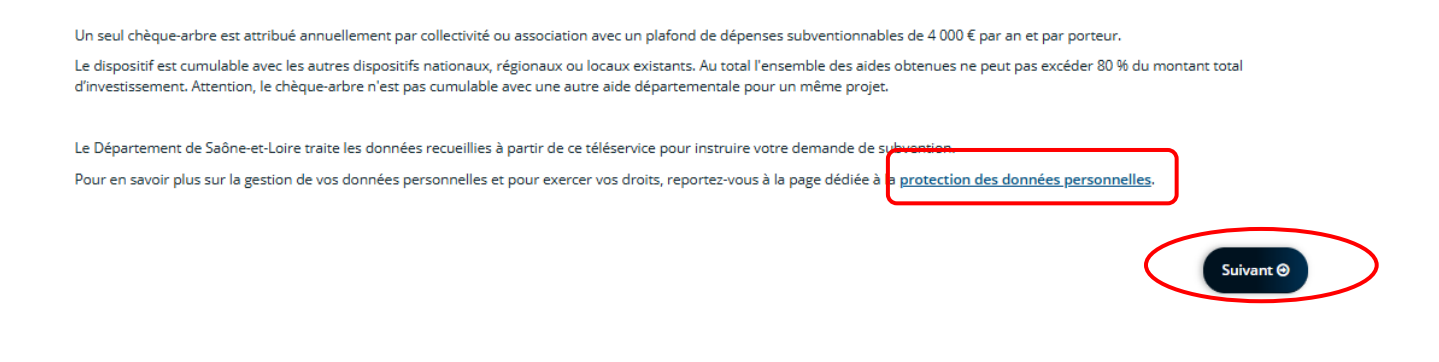

- 2<sup>ème</sup> page : Les Critères d'éligibilité

Vous devez répondre à quelques questions pour vérifier que vous remplissez bien les conditions nécessaires pour poursuivre le dépôt de la demande.

Les questions avec des \* sont obligatoires

| Critères d'éligibilité                                                                                                    |             |
|----------------------------------------------------------------------------------------------------|-------------|
| O Précédent                                                                                                    | Suivant 🕥   |
| Vérifiez votre éligibilité pour le dispositif en renseignant les critères ci-après.<br>Les champs marqués d'un * sont obligatoires. |             |
| Etes-vous une collectivité ? * O Oui O Non<br>Votre projet est-il situé sur le territoire de la Saône-et-Loire ? * O Oui O Non      |             |
| Pour plus d'informations sur les conditions d'accès au dispositif, consulter les <u>conditions générales</u> .                      |             |
| O Précédent                                                                                                    | Suivant (9) |

Répondre aux questions et cliquer sur « suivant ».

Si vous respectez les critères d'éligibilité, vous pourrez continuer et compléter votre demande. Dans le cas contraire, vous ne pourrez pas bénéficier de cette aide.

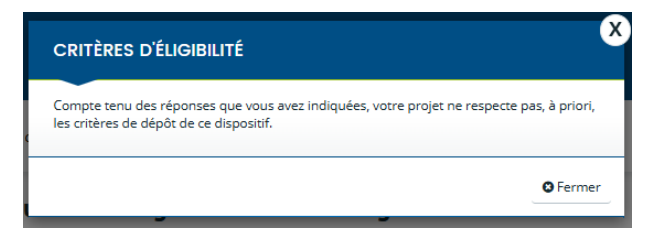

### - 3<sup>ème</sup> page : Votre tiers

### 2 cas possibles :

1°) Si le compte n'est pas lié à une structure, vous devez la créer en complétant l'ensemble des informations obligatoires concernant la structure (Siret, représentant, RIB etc.).

Les informations avec des \* sont obligatoires

| Choix de la famille                                                                                             |                                  |                                                |           |
|----------------------------------------------------------------------------------------------------|----------------------------------|------------------------------------------------|-----------|
| © Précédent                                                                                                    |                                  |                                                | Suivant 🛛 |
| Veuillez saisir les informations nécessaires à la vérifica<br>Les champs marqués d'un * sont obligatoires.      | tion d'existence du tiers.       |                                                |           |
| Je suis ou je représente ur                                                                                     | (e) *                            |                                                | ~         |
| Domici                                                                                                    | ié(e) 💿 En France 🔿 A l'étranger |                                                |           |
|                                                                                                    | 2 Partager votre demande         |                                                |           |
| 1 2<br>Préambule Critères d'éligi                                                                               | 3<br>bilité Votre tiers          | 4 5<br>Votre dossier Récapitulatif             |           |
| ldentification                                                                                                  |                                  |                                                |           |
| ⊖ Précédent                                                                                                    |                                  | Suivant 🔿                                      |           |
| Veuillez saisir les informations nécessaires à la création du d<br>Les champs marqués d'un * sont obligatoires. | emandeur.                        |                                                |           |
| • Généralités                                                                                                   |                                  |                                                |           |
| Je suis ou je représente un(e) *                                                                                | Commune                          | ~                                              |           |
| Domicilie(e)                                                                                                    | En France A Fetranger            |                                                |           |
| Mes informations personnelles     Nom complet *                                                                 | Madame Prénom NOM                |                                                |           |
| Adresse électronique                                                                                            | <u>Aiden@yopmail.com</u>         |                                                |           |
| Téléphone *                                                                                                    |                                  |                                                |           |
| Le tiers que je représente                                                                                      |                                  |                                                |           |
| Raison sociale *                                                                                                |                                  |                                                |           |
| SIRET *                                                                                                    | 125965483 00030                  |                                                |           |
| Enseigne/Nom de l'établissement                                                                                 |                                  |                                                |           |
| Sigle                                                                                                    | Veuillez saisir un NAF           | Information disponible sur l'avis de situation |           |
| Site internet                                                                                                   | Veuillez saisir un site internet | Format attendu : http://www.exemple.net        |           |
| _                                                                                                    |                                  |                                                |           |
| ◎ Précédent                                                                                                    |                                  | Enregistrer     Suivant                        | •         |

| Adresse                                                                                                    |                                                                                                    |                                                               |
|----------------------------------------------------------------------------------------------------|----------------------------------------------------------------------------------------------------|---------------------------------------------------------------|
| © Précédent                                                                                                    |                                                                                                    | Suivant 🛛                                                     |
| Renseignez les lignes avec les informations corre<br>sélectionner dans la liste déroulante.<br>Les champs marqués d'un * sont obligatoires. | espondantes, puis sélectionnez votre commune en saisissant le code postal ou le début de l'intitulé de celle-ci afin de pouvoir la |                                                               |
| Les champs marqués d'un * sont                                                                                                    | t obligatoires.                                                                                                    |                                                               |
| Domicilié(e) :                                                                                                    | ● En France () A l'étranger                                                                                                    |                                                               |
| Adresse *                                                                                                    | Mairie de "Nom de la commune"                                                                                                    | Respecter les<br>indications en italique<br>pour saisir votre |
|                                                                                                    | Bâtiment, résidence, entrée, zone industrielle                                                                                     | adresse afin que votre tiers respecte                         |
|                                                                                                    | Place de la Mairie                                                                                                    | les normes postales.                                          |
|                                                                                                    | Mentions spéciales de distribution, boite postale                                                                                  |                                                               |
| Code postal / Ville *                                                                                                    | 71000                                                                                                    |                                                               |
|                                                                                                    | 71000 MACON                                                                                                    |                                                               |

Renseigner les informations concernant le représentant légal de la structure (Maire, Président ...) Le représentant légal apparaît alors dans les contacts.

| 9 Précédent                                                                                                    |                 | Suivant 🛛                       |
|----------------------------------------------------------------------------------------------------|-----------------|---------------------------------|
| /euillez saisir les informations concernant le représentant légal.<br><b>Maire pour une commune ou Président pour un EPCI</b><br>.e.s champs marqués d'un * sont obligatoires. |                 |                                 |
| Identification                                                                                                    |                 |                                 |
| Êtes-vous ce représentant ? *                                                                                                    | 🔿 Qui 💿 Non     |                                 |
| Fonction *                                                                                                    | - Votre choix - | ~                               |
| Civilité *                                                                                                    | - Votre choix - | ~                               |
| Nom *                                                                                                    |                 |                                 |
| Prénom *                                                                                                    |                 |                                 |
| Profession                                                                                                    |                 |                                 |
| Adresse électronique *                                                                                                    |                 | Format attendu : nom@domaine.fr |
| Téléphone *                                                                                                    |                 |                                 |
|                                                                                                    |                 |                                 |

2°) Si le compte est déjà lié à une structure (Commune, association, etc.) : Vous pouvez vérifier et modifier si nécessaire les informations de la structure en cliquant sur l'icône à la page suivante.

| COMMUNE DE "NOM DE LA COMMMUNE" | • Adresse principale         |          |
|---------------------------------|------------------------------|----------|
| Siret : 125965483 00030         | Maire de "Nom de la commune" | <b>_</b> |
| ype de tiers : <b>Commune</b>   | Place de la Mairie           |          |
| • 00 00 00 00 00                | 71000 MACON                  |          |
| Aiden@yopmail.com               | FRANCE                       |          |
| Représentants                   |                              |          |
| Madame Prénom NOM               |                              |          |
| Fonction : Maire                |                              |          |
| Représentant légal              |                              |          |
| Maire de "Nom de la commune"    |                              |          |
| Place de la Mairie              |                              |          |
| 71000 MACON FRANCE              |                              |          |
| <b>\$</b> 00 00 00 00 00        |                              |          |
| Aiden@yopmail.com               |                              |          |

### - 4<sup>ème</sup> page : Votre dossier

Cette étape permet de compléter les informations relatives à la demande de subvention. Elles varient donc selon le dispositif concerné.

Les informations avec des \* sont obligatoires

| Informations dossier                                                                                                    |                           |                                                |
|----------------------------------------------------------------------------------------------------|---------------------------|------------------------------------------------|
| Précédent                                                                                                    |                           | Suivant 🕥                                      |
| Veuillez saisir les informations générales de la demande.<br>Rappel : les montants s'entendent HT pour les collectivités, | TTC pour les associations |                                                |
| Titre du projet *                                                                                                    |                           | Le titre doit se limiter à deux lignes maximum |
| Montant du projet (HT pour les collectivités / TTC pour les<br>associations) *                                            |                           |                                                |
| ❷ Précédent                                                                                                    |                           | ♥ Enregistrer                                  |

| Informations complémentaire sur le projet        |                                                                                                    |   |
|--------------------------------------------------|----------------------------------------------------------------------------------------------------|---|
| Priorité du dossier *                            | Sélectionnez une valeur                                                                                                    | ~ |
|                                                  | 1er dossier prioritaire (financement à 100 % du règlement).<br>2nd dossier, écrêtement possible de l'aide en fonction de la consommation de l'enveloppe. |   |
| Montant du projet HT *                           | e                                                                                                    |   |
| Autres aides publiques sollicitées pour cet inve | estissement (saisir 0 si vous n'avez pas sollicité de financement)                                                                                       |   |
| Région *                                         | e                                                                                                    |   |
| Etat *                                           | e                                                                                                    |   |
|                                                  | Saisir le montant cumulé des aides de l'État                                                                                                    |   |
|                                                  |                                                                                                    |   |
| Autre(s) financement(s) public(s) *              | ¢                                                                                                    |   |
|                                                  | Saisir le montant cumulé des autres financeurs                                                                                                    |   |
| Finance                                          |                                                                                                    |   |
| Avance demandée *                                | ● Oui O Non                                                                                                    |   |
| Référent du projet dans la collectivité          |                                                                                                    |   |
| Nom et prénom *                                  |                                                                                                    |   |
| Fonction *                                       |                                                                                                    |   |
| Téléphone *                                      |                                                                                                    |   |
| Counted #                                        |                                                                                                    |   |
| Courriel *                                       |                                                                                                    |   |
|                                                  |                                                                                                    |   |

Les champs proposés sont sous forme de saisie libre, choix dans une liste, choix booléen, date, montant ou numérique (avec ou sans décimales).

Certains formulaires comportent des tableaux à compléter en créant des lignes avec le bouton « Ajouter ». Une fenêtre s'affiche alors pour compléter les éléments d'une ligne. Il est ensuite possible de l'enregistrer, de la modifier ou de la supprimer.

### Exemple :

(

| Nombre de pieds de vigne rachetés                           |                       |                        |                       |
|-------------------------------------------------------------|-----------------------|------------------------|-----------------------|
| Renseignez via le bouton "Ajouter" autant de lignes que née | cessaire (1 ligne par | type de porte-greffes) |                       |
|                                                             |                       |                        | C Ajouter             |
| Nombre de pieds de vigne rachetés                           |                       | Porte-greffes          |                       |
| Ajouter une ligne                                           |                       |                        | ×                     |
| Les champs marqués d'un * sont obligatoires.                |                       |                        |                       |
| Nombre de pieds de vigne rachetés *                         |                       |                        |                       |
| Porte-greffes *                                             | Sélectionnez un       | e valeur               | ~                     |
|                                                             |                       |                        | Enregistrer 😵 Annuler |

# - 5<sup>ème</sup> page : Domiciliation bancaire

Cet écran est à compléter avec la saisie de l'IBAN et le dépôt du RIB au format PDF. Un contrôle de cohérence est effectué par le logiciel. En fonction de l'IBAN saisi, le BIC s'affiche automatiquement.

| 9 Précédent                                                                              |                                                                              | Suivant ⊕ |
|------------------------------------------------------------------------------------------|------------------------------------------------------------------------------|-----------|
| es champs marqués d'un * sont obligato                                                   | es.                                                                          |           |
| Ð                                                                                        | Ajouter une domiciliation bancaire en renseignant le formulaire ci-dessous : |           |
| Jocuments<br>/ous pouvez seulement déposer des<br>locuments avec l'extension <b>.pdf</b> | Domiciliation Oui  Non bancaire à l'étranger, hors SEPA                      |           |
|                                                                                          | Titulaire du compte *                                                        |           |
|                                                                                          | IBAN *                                                                       |           |
|                                                                                          | BIC * Exemple : BICBIC12                                                     |           |
|                                                                                          | Veuillez Joindre votre relevé d'identité bancaire.                           |           |
|                                                                                          | ▲ Relevé d'Identité Bancaire *                                               |           |
|                                                                                          |                                                                              | Ajouter   |

Lors du dépôt d'une nouvelle demande, cet IBAN devra être confirmé s'il est toujours le même ou un nouvel IBAN pourra être créé en cliquant sur « utiliser une nouvelle domiciliation ».

| Ma domiciliation bancaire                                                                                                    |                                     |
|----------------------------------------------------------------------------------------------------|-------------------------------------|
| © Précédent                                                                                                    | Suivant 🔿                           |
| <i>Vous pouvez déposer vos documents avec l'extension suivante :<br/><mark>.pdf</mark><br/>Les champs marqués d'un <b>*</b> sont obligatoires.</i> |                                     |
| Sélectionnez la domiciliation que vous souhaitez utiliser :                                                                                        |                                     |
| Compte COMMUNE X                                                                                                    |                                     |
| SEPA<br>IBAN : FR58 3000 1004 99C7 1000 0000 071                                                                                                   |                                     |
| BIC : BDFERRPPCCT<br>Relevé d'identité bancaire : ▲ 1.RIB_CD71.pdf<br>② 21/08/2024 10:15 (51.64 Ko)                                                |                                     |
| 𝐼 Sélectionné                                                                                                    |                                     |
|                                                                                                    | Utiliser une nouvelle domiciliation |
| ⊘ Précédent                                                                                                    |                                     |
|                                                                                                    |                                     |

### - 6<sup>ème</sup> page : Les Pièces

Vous arrivez ensuite sur la liste des pièces à fournir. Les pièces obligatoires ont un astérisque rouge. Les extensions autorisées sont précisées sur la gauche. Pour ajouter une pièce, vous devez cliquer sur « Ajouter » et sélectionner le fichier.

|                                                                                                    | 4                                                                                           | Partager votre demande                                                    |                                                                                       |                           |
|----------------------------------------------------------------------------------------------------|---------------------------------------------------------------------------------------------|---------------------------------------------------------------------------|---------------------------------------------------------------------------------------|---------------------------|
| 1                                                                                                    | 2                                                                                           | 3                                                                         | 4                                                                                     | 5                         |
| Préambule                                                                                                    | Critères d'éligibilité                                                                      | Votre tiers                                                               | Votre dossier                                                                         | Récapitulatif             |
| Pièces                                                                                                    |                                                                                             |                                                                           |                                                                                       |                           |
| ◎ Précédent                                                                                                    |                                                                                             |                                                                           |                                                                                       | Suivant 🔿                 |
| Veuillez ajouter les pièces nécessaires<br>Les pièces avec un astérisque sont obli<br>Les champs marqués d'un * sont obli | à la prise en compte de votre demande.<br>igatoires pour déposer votre dossier<br>gatoires. |                                                                           |                                                                                       |                           |
| Documents                                                                                                    | ∧ Devis ★                                                                                   |                                                                           |                                                                                       |                           |
| Les documents sont a deposer<br>uniquement au format : pdf                                                                | Les devis doivent être détaill                                                              | és, notamment pour les essences o                                         | et le type de paillage, et mentionne                                                  | er tous lesprix + Ajouter |
|                                                                                                    | ∧ Modalités de paillage                                                                     |                                                                           |                                                                                       |                           |
|                                                                                                    | Si aucun paillage naturel et b<br>sur l'honneur précisant les m                             | iodégradable n'est pas expliciteme<br>iodalités prévues pour assurer le p | ent indiqué au devis, ajouter ici une<br>vaillage. Exemple à télécharger <u>ICI</u> . | e attestation (+ Ajouter) |
|                                                                                                    |                                                                                             |                                                                           |                                                                                       |                           |

Après le dépôt d'une 1<sup>ère</sup> demande, certaines pièces sont automatiquement rattachées au portedocument de la structure permettant, pour les dépôts ultérieurs, d'aller la rechercher dans ce porte document, si c'est toujours la même (statuts par exemple). Un bouton « Porte-document » apparaitra alors à côté du bouton « Ajouter ».

| Documents     Les documents sont à dénoser | Récépissé de dépôt de déclaration ou de modification de l'association *    |
|--------------------------------------------|----------------------------------------------------------------------------|
| uniquement au format : pdf                 | Ajouter III Porte documents                                                |
|                                            |                                                                            |
|                                            | Exemplaire des statuts en vigueur déposés dans les services préfectoraux * |
|                                            | Ajouter Porte documents                                                    |
|                                            |                                                                            |

### - 7<sup>ème</sup> page : Le Récapitulatif

Cette étape permet de vérifier que le dossier est complet et que les données sont correctes. Un récapitulatif peut être téléchargé **avant transmission** en cliquant sur le bouton concerné.

| t      |
|--------|
|        |
|        |
|        |
|        |
| tion   |
| s les  |
|        |
| ìn     |
|        |
|        |
|        |
| n<br>f |

Une fois les informations vérifiées :

- Attester sur l'honneur l'exactitude des informations fournies.
- Transmettre au Département en cliquant sur « Transmettre ».

| n cochant cette case vous attestez sur l'honneur l'exactitude des points cités ci-dessus.                                                                                                    |                                                              |
|----------------------------------------------------------------------------------------------------|--------------------------------------------------------------|
| Ne pas oublier de cliquer sur "Transmettre", pour que votre demande soit prise en charge pour instruction par nos services.<br>En cliquant sur "Transmettre", vous reconnaissez avoir pris connaissance du <u>règlement de l'aide</u> |                                                              |
| Lorsque votre demande sera transmise, elle sera visible par tous les comptes reliés à ce tiers. Vous pouvez dès à présent modifier les personnes a vous pourrez le faire à tout moment via la liste de vos demandes.                  | yant accès à cette demande, ou<br>Gérer l'accès à la demande |
| ⊘ Précédent                                                                                                    | © Transmettre                                                |

Bien attendre que le récapitulatif soit généré (petite roue qui tourne \*) avant de cliquer sur « Terminer »

| Confirmation                                                                         |            |
|--------------------------------------------------------------------------------------|------------|
| Votre demande a bien été transmise.                                                  |            |
| Génération du récapitulatif en cours                                                 |            |
| Vous pourrez la retrouver et suivre son avancement en vous reconnectant sur ce site. |            |
|                                                                                      | © Terminer |

### Confirmation de la transmission

|   | Confirmation                                                                                                    |
|---|----------------------------------------------------------------------------------------------------|
| 4 | Votre demande a bien été transmise.                                                                                               |
|   | 🕒 Récapitulatif de la demande                                                                                                    |
|   | Pour une alternative textuelle au récapitulatif PDF ci-dessus, cliquez sur le lien suivant : <u>Récapitulatif de la demande</u> 💋 |
|   | Vous pourrez la retrouver et suivre son avancement en vous reconnectant sur ce site.                                              |
|   | • Terminer                                                                                                    |

Garder le récapitulatif pour le suivi de votre dossier. Il contient votre n° de demande.

# Informations générales

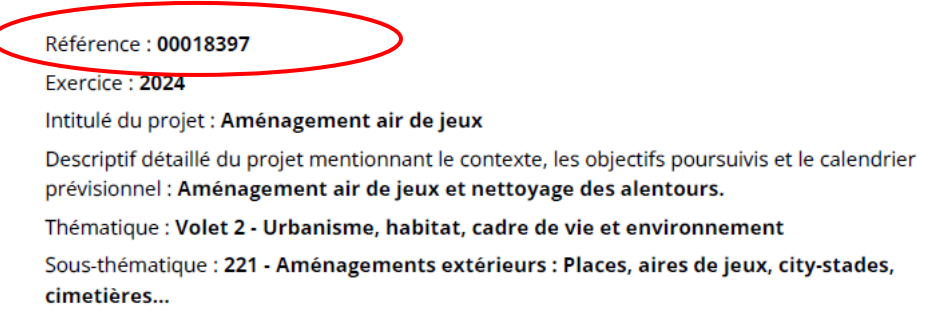

### Dès que votre demande est transmise, vous ne pouvez plus la modifier.

### Vous recevez un mail de confirmation

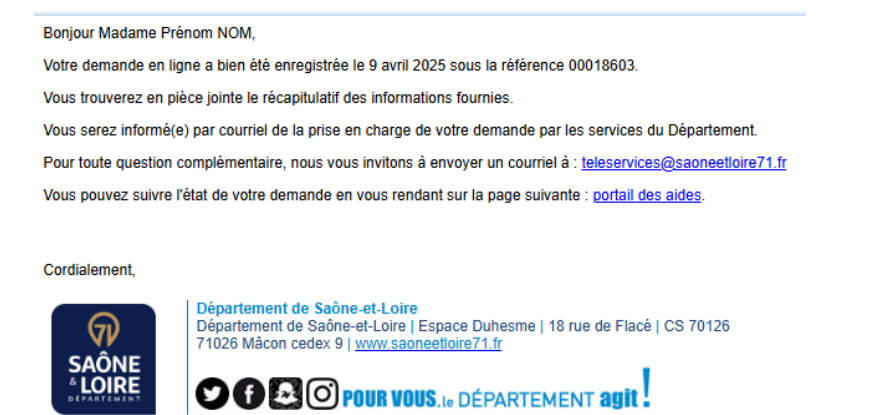

La demande arrive aux instructeurs du Département. L'instruction de votre demande d'aide débute, le gestionnaire pourra éventuellement vous demander des pièces ou des informations complémentaires.

#### 1.4 SUIVRE UNE DEMANDE D'AIDE / DUPLIQUER UNE DEMANDE

Sur votre espace personnel, vous avez accès à vos demandes transmises ou en cours.

| POUR VOUS.         Mes démarches           L'DÉPARTEMENT ABIT         Mes démarches |  |                                                               |                                                                                                    |                                                                                                    |               |  |             |
|-------------------------------------------------------------------------------------|--|---------------------------------------------------------------|----------------------------------------------------------------------------------------------------|----------------------------------------------------------------------------------------------------|---------------|--|-------------|
| 🗋 Tableau de bord                                                                   |  | Mes aides 🗸                                                   | Mes documents                                                                                                   |                                                                                                    |               |  | COMMUNE X Y |
|                                                                                     |  |                                                               |                                                                                                    | Bienvenue sur le Portail des Aides<br>Yore espace personnet un accèt rapide à vos informations et vos demandes<br>d'aides per hitmatigue. Apple la création de voer siers, vors envicue<br>apparent et vous pouves moléfier les informacions de voers tiers en cliquent<br>sur EDITER |               |  |             |
|                                                                                     |  | Mes demandes d'                                               | aides Déposer une demande d'aide                                                                                | )                                                                                                    |               |  |             |
|                                                                                     |  | Environnement                                                 | Partagees avec moi t - Dispositif Chèque-arbre 71 réée le mercredi 21 août 2024 à 11:17                         | - COMMUNE X                                                                                                    | Reprendre *** |  |             |
|                                                                                     |  | 2024 - AAP - Ter<br>environnement<br>Instruction en cours Pri | rritoires - Volet 2 - Urbanisme<br>t - COMMUNE X (00018397)<br>ise en charge le mercredi 21 août 2024 à 11:16 Y | , habitat, cadre de vie et                                                                                                    | Vair          |  |             |
|                                                                                     |  |                                                               |                                                                                                    |                                                                                                    |               |  |             |

Les différents statuts d'une demande :

- Demande transmise
- Prise en charge (= Etude de recevabilité par l'agent instructeur du Département)
- Recevable/Irrecevable
- Instruction en cours (Passage devant une instance délibérante)
- Votée

Pour dupliquer une demande :

Cliquer sur « ... » à côté de la demande à dupliquer

| es demandes d'aides 🖍 Déposer une demande d'aide                                                                      |                                                        |
|----------------------------------------------------------------------------------------------------|--------------------------------------------------------|
| Mes demandes ② Partagées avec moi                                                                                     |                                                        |
| Environnement - Dispositif Chèque-arbre 71 - COMMUNE X<br>En cours de création Créée le mercredi 21 août 2024 à 11:17 | Reprendre                                              |
| 2024 - AAP - Territoires - Volet 2 - Urbanisme, habitat, cadre de vie et<br>environnement - COMMUNE X (00018397)      | Gérer l'accès     Pièces complémentaires     Dupliquer |

# 2 SE RECONNECTER SUR SON COMPTE

Aller sur le site du Département : https://www.saoneetloire.fr/

Cliquer sur « NOS AIDES ET NOS SERVICES »

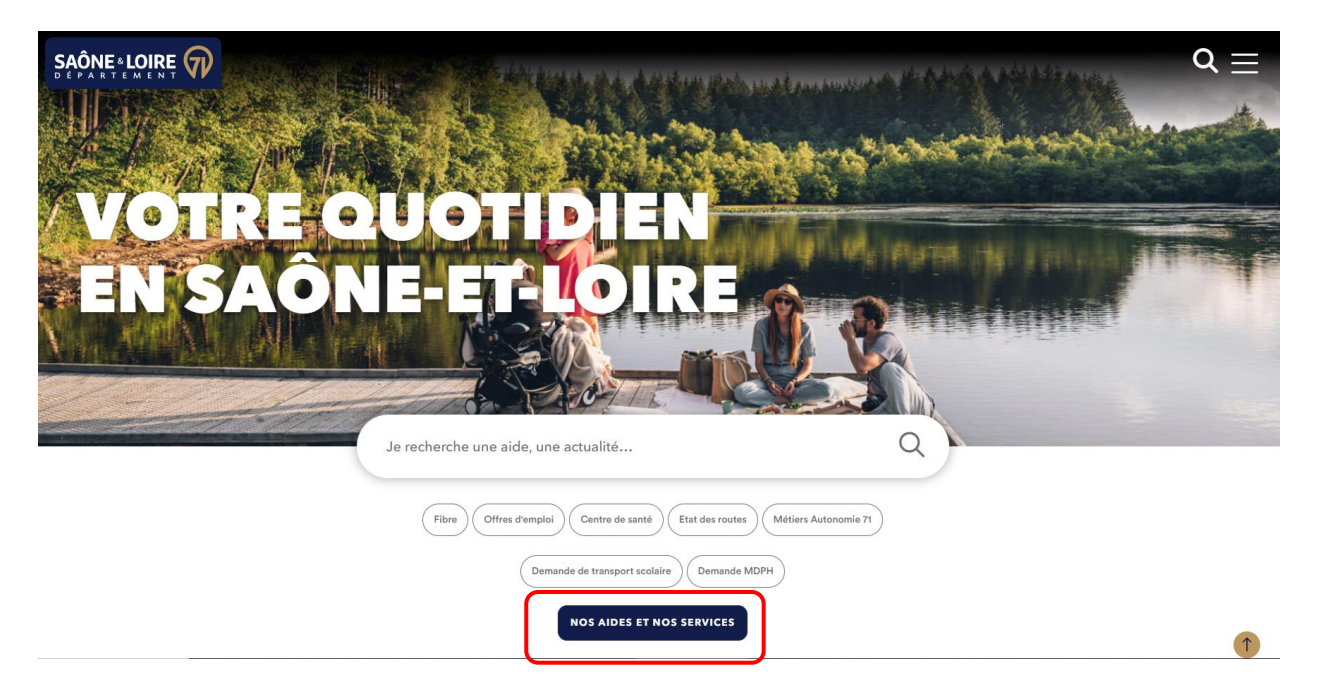

Vous pouvez rechercher votre aide par mot clé, par type de bénéficiaires, thématiques ou natures des aides.

# **GUIDE DES AIDES ET SERVICES**

### Filtrer :

| ſ | Aots-clés         |  |
|---|-------------------|--|
|   | Saisir un mot-clé |  |
|   |                   |  |

| Bénéficiaires                      | Thématiques Natures des aides |                               |  |
|------------------------------------|-------------------------------|-------------------------------|--|
| Collectivités et acteurs publics 🗸 | Toutes les thématiques 🗸 🗸    | Toute La Nature De L'aide 🗸 🗸 |  |
|                                    | Effacer RECHERCHER            | >                             |  |

| Du 8 janvier 2024 au 30 septembre 2024<br>Chèque-arbre 71                                                                  | EN SAVOIR PLUS > |
|----------------------------------------------------------------------------------------------------|------------------|
| De janvier 2023 à décembre 2024<br>80e anniversaire de la Libération                                                       | EN SAVOIR PLUS > |
| Jusqu'au 31 décembre 2026<br>Abondement départemental aux aides régionales vergers de sauvegarde et<br>bocages et paysages | EN SAVOIR PLUS > |

## Cliquer sur « SUIVRE VOTRE DEMANDE »

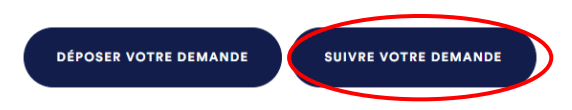

Vous arrivez sur la page de connexion à votre compte. Cliquez sur « CONNEXION » en haut.

| nnexion      |                                                                                                    |   |
|--------------|----------------------------------------------------------------------------------------------------|---|
|              | CONNEXION INSCRIPTION                                                                                                    | м |
| > Mon compte | Vos démarches en quelques clics<br>Le Département facilite votre quotidien.<br>Réalisez vos démarches en ligne : déposez votre dossier et sulvez son évolution dans votre<br>espace personnel. Si vous avez besoin de plus d'informations téléchargez la procédure ici. |   |
| RECHERCHE    | Progos MGDIS (Test)                                                                                                    |   |

#### La page de votre compte s'ouvre

| SAÔNE<br>LOIRE<br>LOIRE<br>LOIRE<br>LOIRE | EMENT AGIT         | rches                                                            |                                                                                                    |                                                                                                    |               |            |
|-------------------------------------------|--------------------|------------------------------------------------------------------|----------------------------------------------------------------------------------------------------|----------------------------------------------------------------------------------------------------|---------------|------------|
| Tableau de bord                           | Mes sollicitations | 🗀 Mes aides 🗸                                                    | Mes documents                                                                                             |                                                                                                    |               | COMMUNEX ~ |
|                                           |                    |                                                                  |                                                                                                    | Bienvenue sur le Portail des Aides<br>Vore espace personnel: un accès rapide à voi information et vois demandes<br>d'ades par thematique - Agrets la création de voire ters, voire arricure<br>apparait et vous pouvez: molten informations de voire tiers en cliquant<br>sur EDITER |               |            |
|                                           |                    | Mes demandes d'a                                                 | aides Déposer une demande d'aide<br>Partagées avec moi                                                    | )                                                                                                    |               |            |
|                                           |                    | Environnement<br>En cours de création Cré                        | - Dispositif Chèque-arbre 71                                                                              | - COMMUNE X                                                                                                    | ✔ Reprendre … |            |
|                                           |                    | 2024 - AAP - Terr<br>environnement<br>Instruction en cours Prise | ritoires - Volet 2 - Urbanisme<br>- COMMUNE X (00018397)<br>re en charge le mercredi 21 août 2024 à 11:16 | , habitat, cadre de vie et                                                                                                    | Vair          |            |

## **3 REPONDRE A UNE DEMANDE DE CONTRIBUTION**

Suite au dépôt d'une demande d'aide et lors de l'instruction de celle-ci, le Département peut vous demander des modifications : soit sur les informations générales, soit sur la domiciliation bancaire, soit sur les pièces à joindre.

### 3.1 RECEVOIR UNE DEMANDE DE CONTRIBUTION POUR MODIFICATION

Vous êtes notifié par mail d'une demande pour modification ou complément de pièces formulée par l'agent instructeur du Département.

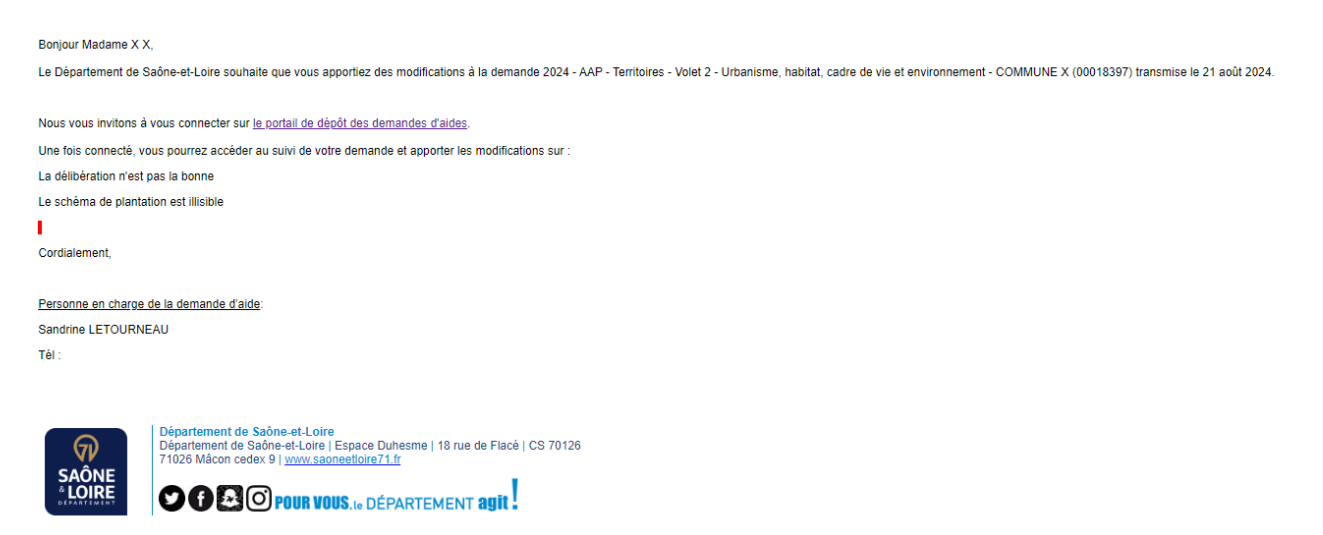

### 3.2 REPONDRE A UNE DEMANDE DE CONTRIBUTION

Après connexion à votre compte, accédez à la demande en cliquant sur le lien « Une ou plusieurs actions sont requise afin de pouvoir traiter votre demande » qui s'affiche sur la demande d'aide concernée, puis cliquer sur « Compléter ».

| Mes demandes d'aides (  Déposer une demande d'aide                                                                               |      |  |  |
|----------------------------------------------------------------------------------------------------|------|--|--|
| Mes demandes (2) Partagées avec moi                                                                                              |      |  |  |
| 2024 - AAP - Territoires - Volet 2 - Urbanisme, habitat, cadre de vie et<br>environnement - COMMUNE X (00018397)                 | Voir |  |  |
| Une ou plusieurs actions sont requises afin de pouvoir traiter votre demande. A Moins de détails                                 |      |  |  |
| B <sup>(2)</sup> Un complément d'information vous est demande Compléter La Partager<br>Jeudi 31 octobre 2024 à 16:53 La Partager |      |  |  |

<u>1<sup>er</sup> exemple</u> : Déposer de nouvelles pièces qui auraient été jugées soit non conformes, soit manquantes.

Votre demande s'ouvre à la page des modifications demandées.

Vous pouvez alors ajouter la ou les pièce(s) et cliquer sur « Suivant ».

| s champs marqués d'un * sont obligato      | res.                                                                                 |           |
|--------------------------------------------|--------------------------------------------------------------------------------------|-----------|
| Documents                                  | Courrier d'engagement du Maire/Président sollicitant la subvention ou Délibération * | Dépos     |
| ocuments avec l'extension .pdf .jpg<br>beg |                                                                                      | O Ajouter |
|                                            | 1.PDF test.pdf (6.02 Ko) - 21/08/2024 10:11                                          |           |
|                                            | Description                                                                          |           |
|                                            | Por         Description                                                              | ۵         |

Vous devez de nouveau attester sur l'honneur l'exactitude de la demande et la transmettre.

| ATTESTATION SUR L'HONNEUR                                                                                                    |  |  |  |  |
|----------------------------------------------------------------------------------------------------|--|--|--|--|
| Le droit d'accès aux informations prévues par la loi nº 78-17 du 6 janvier 1978 relative à l'informatique, aux fichiers et aux libertés s'exerce auprès du service ou de l'établissement<br>auprès duquel vous déposez cette demande.                                                                                                    |  |  |  |  |
| En tant que demandeur, j'atteste :                                                                                                    |  |  |  |  |
| <ul> <li>Exactes et sincères les informations saisies,</li> <li>Que ce projet ne bénéficie ou ne sollicite aucune autre subvention départementale,</li> <li>Que le part d'autofinancement à la charge de la collectivité maître d'ouvrage s'élève a minima à 20 % du montant du projet,</li> <li>Disposer de la compétence relative au projet présenté, dès le dépôt de celui-ci et pour toute la durée de sa mise en œuvre,</li> <li>Que les lieux et bâtiments concernés par le projets sont de la propriété de la collectivité et resteront dans le patrimoine de cette dernière au minimum 5 ans après la réalisation du projet (exceptions faires pour les projets concernent des cours d'eau),</li> <li>Que le projet, s'il concerne des travaux sur des bâtiments, respectera a minima les dispositions en vigueur en matière de règlementation thermique tel que mentionné dans les conditions générales du règlement d'intervention de l'Appel à projets territoires,</li> <li>Que le log du Département sera apposé sur tous support de communication lié au projet <u>https://www.saoneetloire71.fr/charte-graphique</u>.</li> <li>Que la nature et le montant de la participation départementale seront affichés sur les panneaux de chantier de travaux ainsi que sur les éventuelles plaques apposées en fin d'opération,</li> <li>Que laide départementale sera mentionnée lors de tout événement ou inauguration se rapportant au projet.</li> </ul> |  |  |  |  |
| Les champs marqués d'un * sont obligatoires.                                                                                                    |  |  |  |  |
| C Récapitulatif des informations saisies                                                                                                    |  |  |  |  |
| Ne pas oublier de cliquer sur "Transmettre", pour que votre demande soit prise en charge pour instruction par nos services.                                                                                                    |  |  |  |  |
| En cliquant sur "Transmettre", vous reconnaissez avoir pris connaissance du règlement de l'aide                                                                                                    |  |  |  |  |
|                                                                                                    |  |  |  |  |

### <u>2ème exemple</u> : Modifier des informations générales Votre demande s'ouvre à la page des modifications demandées.

| Veuillez saisir les informations générales de la demande de :<br>Les champs marqués d'un * sont obligatoires.      | subvention                                                                               |
|----------------------------------------------------------------------------------------------------|------------------------------------------------------------------------------------------|
| Exercice *                                                                                                    | 2024     Indiquer le millésime de l'Appel à Projets       Format : aaaa (exemple : 2023) |
| Intitulé du projet *                                                                                               | Aménagement air de jeux                                                                  |
| Descriptif détaillé du projet mentionnant le contexte, les<br>objectifs poursuivis et le calendrier prévisionnel * | Aménagement air de jeux et nettoyage des alentours.                                      |
| Thématique *                                                                                                    | Volet 2 - Urbanisme, habitat, cadre de vie et environnement                              |
| Sous-thématique *                                                                                                  | 221 - Aménagements extérieurs : Places, aires de jeux, clty-stades, cimetières           |

Vous devez de nouveau attester sur l'honneur l'exactitude de la demande et la transmettre.

| Récapitulati                                                                                                    | f                                                                                                    |  |  |  |
|----------------------------------------------------------------------------------------------------|----------------------------------------------------------------------------------------------------|--|--|--|
|                                                                                                    |                                                                                                    |  |  |  |
|                                                                                                    |                                                                                                    |  |  |  |
|                                                                                                    | ATTESTATION SUR L'HONNEUR                                                                                                    |  |  |  |
| Le droit d'accès aux info<br>auprès duquel vous dép                                                                                                    | ormations prévues par la loi n° 78-17 du 6 janvier 1978 relative à l'informatique, aux fichiers et aux libertés s'exerce auprès du service ou de l'établissement<br>posez cette demande.                                                                                                    |  |  |  |
| En tant que demandeur                                                                                                    | ; j'atteste :                                                                                                    |  |  |  |
| <ul> <li>Exactes et sincèri</li> <li>Que ce projet ne</li> <li>Que la part d'aut</li> <li>Disposer de la co</li> <li>Que les lieux et b<br/>du projet (except</li> <li>Que le projet, sill<br/>conditions généri</li> <li>Que le logo du D</li> <li>Que le nature et<br/>d'opération,</li> <li>Que l'aide départ</li> <li>Les champs marqués d'</li> </ul> | <ul> <li>En tant que demandeur, j'atteste :</li> <li>Exactes et sincères les informations saisies,</li> <li>Que ce projet ne bénéficie ou ne sollicite aucune autre subvention départementale,</li> <li>Que la part d'autofinancement à la charge de la collectivité maître d'ouvrage s'élève a minima à 20 % du montant du projet,</li> <li>Disposer de la compétence relative au projet présenté, dès le dépôt de celui-ci et pour toute la durée de sa mise en œuvre,</li> <li>Que les lieux et bâtiments concernés par le projet sont de la propirtét de la collectivité tresteront dans le patrimoine de cette dernière au minimum 5 ans après la réalisation du projet (exceptions faites pour les projets concernant des cours deau),</li> <li>Que le projet, s'il concerne des travaux sur des bâtiments, respectera a minima les dispositions en vigueur en matière de règlementation thermique tel que mentionné dans les conditions générales du règlement d'intervention de l'Appel à projets territoires,</li> <li>Que le logo du Département sera apposé sur tout support de communication lié au projet <u>https://www.saoneetloire71.fr/charte-graphique</u>,</li> <li>Que la nature et le montant de la participation départementale seront affichés sur les panneaux de chantier de travaux ainsi que sur les éventuelles plaques apposées en fin d'opération,</li> <li>Que l'aide départementale sera mentionnée lors de tout événement ou inauguration se rapportant au projet.</li> </ul>                                                                                                    |  |  |  |
|                                                                                                    | Récapitulatif des informations saisies Image: Second Second Se |  |  |  |
| Ne pas oublier de cliqu                                                                                                    | uer sur "Transmettre", pour que votre demande soit prise en charge pour instruction par nos services.                                                                                                    |  |  |  |
| 2.7 enquerre 201 - 11 01 1311                                                                                                    | , in a second source of <u>regenter of rege</u>                                                                                                    |  |  |  |
|                                                                                                    | Mes sollicitations <u>Complements</u>                                                                                                    |  |  |  |
|                                                                                                    |                                                                                                    |  |  |  |
|                                                                                                    | C'est parfait !                                                                                                    |  |  |  |

La demande de contribution est alors finalisée et sera étudiée par l'agent instructeur.

# 4 AJOUTER DES PIECES COMPLEMENTAIRES APRES DEPOT DE LA DEMANDE

Après connexion à votre compte.

Cliquer sur « ... » à côté de la demande, puis sur pièces complémentaires pour déposer les documents ou pièces complémentaires.

| 2024 - AAP - Territoires - Volet                                                                                                    | 1 - Services de proximité du quotidien O Accéd                                | er aux demandes de paiement 🕟 Voir \cdots |
|----------------------------------------------------------------------------------------------------|-------------------------------------------------------------------------------|-------------------------------------------|
| et transition énergétique des b                                                                                                    | atiments - COMMUNE DE VILLEFRANCHE                                            | Gérer l'accès                             |
| Votée Votée le lundi 25 novembre 2024                                                                                                    |                                                                               | Pièces complémentaires                    |
| <ol> <li>Des demandes de paiement sont en cours or</li> </ol>                                                                                                    | possibles.                                                                    | Dupliquer     Pièces complémentaires      |
|                                                                                                    |                                                                               |                                           |
|                                                                                                    |                                                                               |                                           |
|                                                                                                    |                                                                               |                                           |
|                                                                                                    |                                                                               |                                           |
|                                                                                                    |                                                                               |                                           |
|                                                                                                    |                                                                               |                                           |
| èces complémentaires                                                                                                    |                                                                               |                                           |
| èces complémentaires                                                                                                    |                                                                               |                                           |
| èces complémentaires                                                                                                    |                                                                               |                                           |
| èces complémentaires                                                                                                    |                                                                               | • Valider                                 |
| èces complémentaires                                                                                                    |                                                                               | • Valider                                 |
| èces complémentaires<br>Précédent                                                                                                    | prise en compte de votre demande                                              | • Valider                                 |
| èces complémentaires<br>Précédent<br>euillez ajouter les pièces nécessaires à la                                                                                                    | prise en compte de votre demande                                              | • Valider                                 |
| èces complémentaires<br>Précédent<br>euillez ajouter les pièces nécessaires à la                                                                                                    | orise en compte de votre demande                                              | • Valider                                 |
| Précédent uillez ajouter les pièces nécessaires à la Documents                                                                                                    | prise en compte de votre demande                                              | © Valider                                 |
| èces complémentaires                                                                                                    | orise en compte de votre demande                                              | • Valider                                 |
| Ces complémentaires  Précédent  ulilez ajouter les pièces nécessaires à la  Documents  pus pouvez seulement déposer des pouments avec les extensions uivantes:                                                                                                | orise en compte de votre demande                                              | ♥ Valider                                 |
| Cess complémentaires Précédent uillez ajouter les pièces nécessaires à la Documents bus pouvez seulement déposer des bus pouvez seulement déposer des bus pouvez seulement déposer des bus de sextensions iviantes: df, .doc, .docx, .xls, .xlsx, .png, .jpg, | orise en compte de votre demande                                              | ♥ Valider                                 |
| Cess complémentaires  Précédent  uillez ajouter les pièces nécessaires à la  Documents  pus pouvez seulement déposer des pourments avec les extensions iviantes:  df, .doc, .docx, .xls, .xlsx, .png, .jpg, if                                                | orise en compte de votre demande<br>Autre(s) pièce(s) complémentaire(s)       | ♥ Valider                                 |
| èces complémentaires<br>Précédent<br>euillez ajouter les pièces nécessaires à la<br>Documents<br>pous pouvez seulement déposer des<br>pourments avec les extensions<br>iviantes:<br>df, .doc, .docx, .xls, .xlsx, .png, .jpg,<br>if                           | orise en compte de votre demande                                              | ♥ Valider                                 |
| èces complémentaires<br>Précédent<br>euillez ajouter les pièces nécessaires à la<br>Documents<br>pus pouvez seulement déposer des<br>pourments avec les extensions<br>iviantes:<br>df, .doc, .docx, .xls, .xlsx, .png, .jpg,<br>if                            | orise en compte de votre demande                                              | ♥ Valider                                 |
| èces complémentaires<br>Précédent<br>euillez ajouter les pièces nécessaires à la<br>pocuments<br>ous pouvez seulement déposer des<br>ocuments avec les extensions<br>juivantes:<br>df, .doc, .docx, .xls, .xlsx, .png, .jpg,<br>if                            | orise en compte de votre demande          Autre(s) pièce(s) complémentaire(s) | ♥ Valider                                 |

Vous ne pouvez transmettre vos pièces complémentaires qu'une seule fois. Si vous souhaitez transmettre d'autres pièces, le Département doit vous adresser une demande de contribution.

# 5 JOINDRE LA / LES FACTURES OU TOUTES PIECES POUR LE PAIEMENT

Vous devez faire votre demande de paiement (Acompte / Solde) en ligne. Se reconnecter sur son compte (voir p.16). Votre dossier doit être au statut voté.

Cliquer sur « Demander un paiement ».

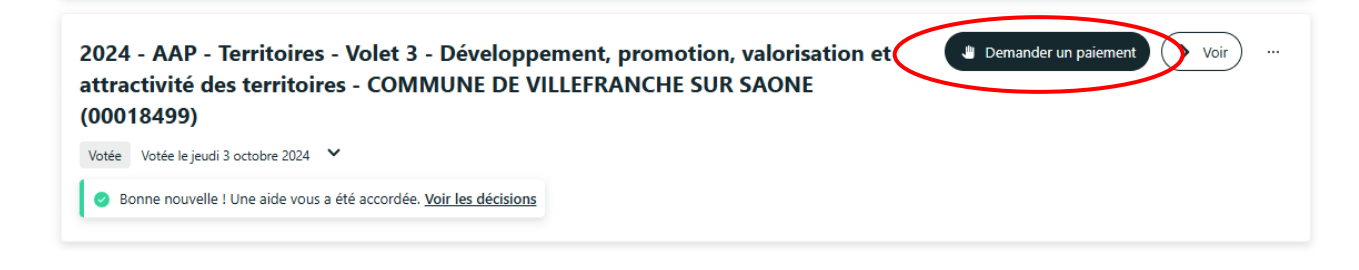

#### Choisissez le type de paiement « Acompte ou solde ».

| ⊗ Précédent                                                                                                    | Suivant 😔                                                                               |  |  |
|----------------------------------------------------------------------------------------------------|-----------------------------------------------------------------------------------------|--|--|
| Ma demande d'aide                                                                                                    |                                                                                         |  |  |
| <ul> <li>2024 - AAP - Territoires - Volet 3 - Développement, promotion, valorisation<br/>et attractivité des territoires - COMMUNE DE VILLEFRANCHE SUR SAONE</li> </ul> | COMMUNE DE VILLEFRANCHE SUR SAONE                                                       |  |  |
| Référence administrative : 00018499-1<br>Montant voté : 10,00 €                                                                                                    | SIRET : 216902643 00016<br>Je suis ou je représente un(e) : Commune<br>🌜 06 99 99 99 99 |  |  |
|                                                                                                    |                                                                                         |  |  |
| Paiements déjà demandés                                                                                                    |                                                                                         |  |  |
| Paiements déjà demandés ucun paiement n'a été demandé                                                                                                    |                                                                                         |  |  |
| Paiements déjà demandés ucun paiement n'a été demandé     Ma demande de paiement                                                                                        |                                                                                         |  |  |
|                                                                                                    | )                                                                                       |  |  |

Puis mettre le montant des dépenses justifiées et un commentaire si nécessaire.

| Montant des dépenses justifiées HT * | 100,00 € |  |           |
|--------------------------------------|----------|--|-----------|
| Commentaire                          |          |  |           |
|                                      |          |  |           |
|                                      |          |  |           |
|                                      |          |  |           |
|                                      |          |  |           |
| © Précédent                          |          |  | Suivant @ |
|                                      |          |  |           |

Vérifier la domiciliation bancaire.

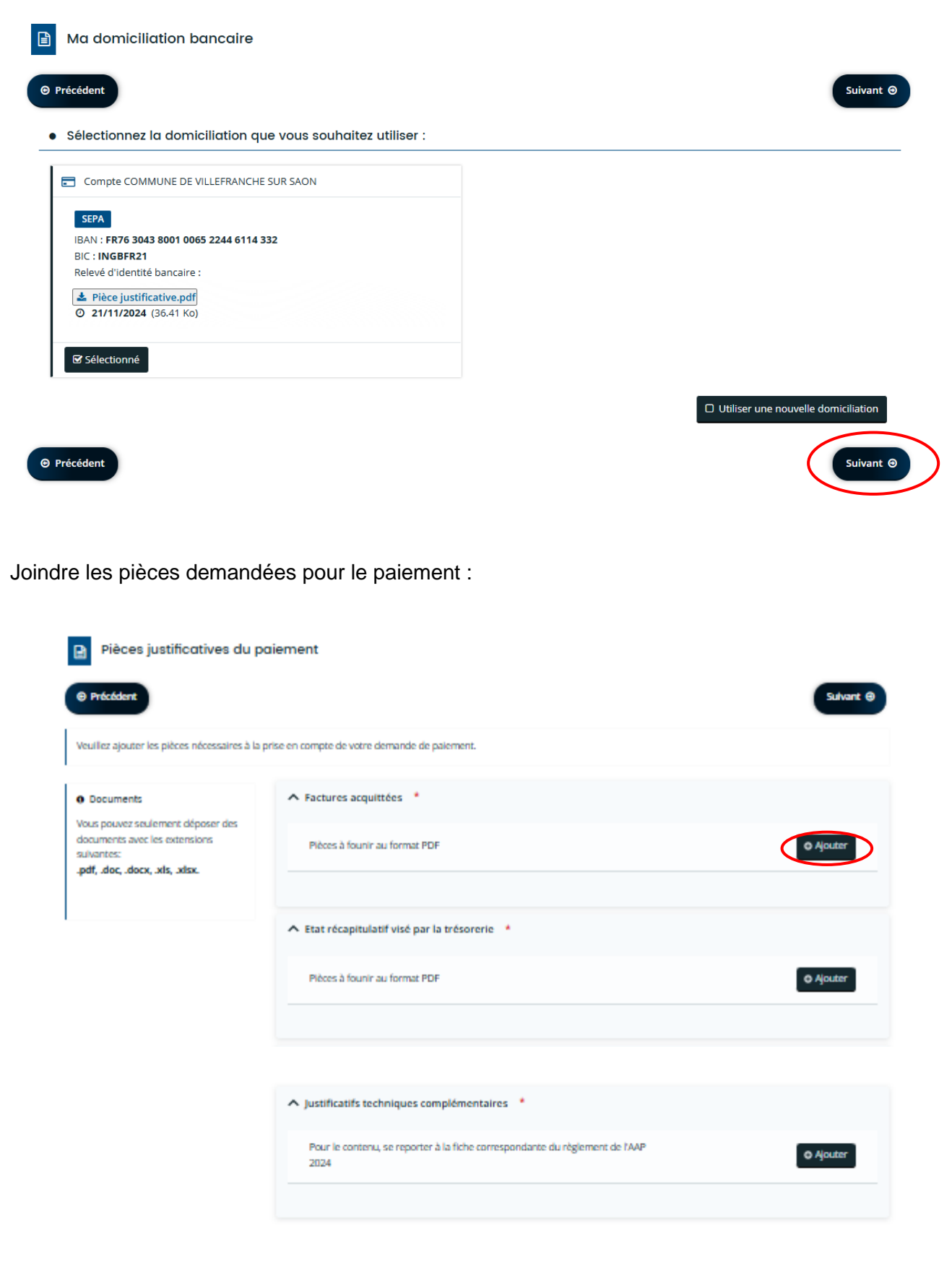

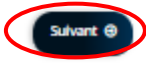

Précéd

Vous devez attester sur l'honneur les informations transmises.

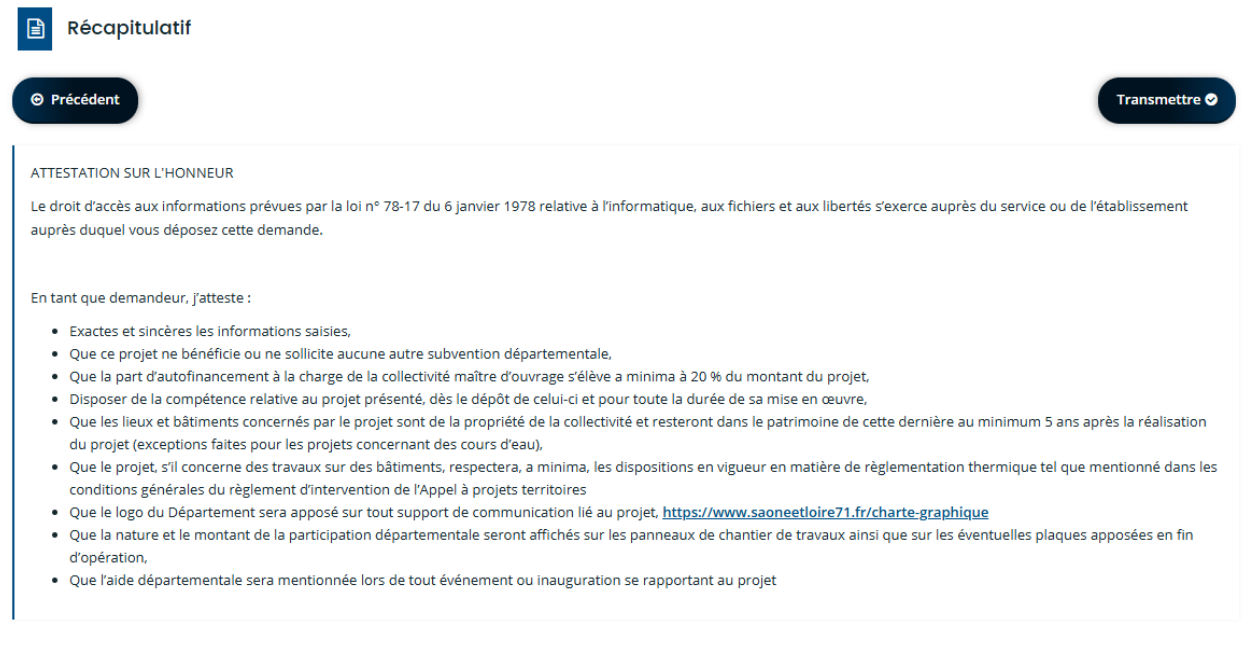

• Informations générales

Type de paiement : Acompte Montant des dépenses justifiées HT : 100,00 € Commentaire :

• Domiciliation Bancaire

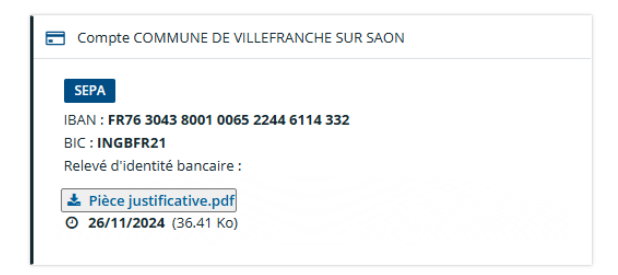

• Pièces

| ✓ Factures acquittées <b>①</b>                                                            | Déposée |
|-------------------------------------------------------------------------------------------|---------|
| ✓ Etat récapitulatif visé par la trésorerie 1                                             | Déposée |
| ✔ Délibération de l'instance délibérante                                                  |         |
| ✓ Autre(s) pièce(s) complémentaire(s)                                                     |         |
| ✓ Récapitulatif technique                                                                 | Déposée |
| ✓ Justificatifs techniques complémentaires                                                | Déposée |
| Conditions Générales                                                                      |         |
| n cochant cette case vous attestez sur l'honneur l'exactitude des points cités ci-dessus. |         |

Transmettre 😔

En cochant cette case vous attestez sur l'honneur l'exactitude des points cités ci-dessus.

#### 

### Téléservice de paiement - Appel à projets - Territoires : Confirmation

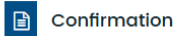

Votre demande a bien été transmise. Vous pourrez retrouver et suivre l'avancement de votre demande en vous reconnectant sur ce site. Vous allez recevoir un courriel de confirmation du dépôt de votre demande. Celui-ci vous présentera les prochaines étapes de son suivi.

Récapitulatif de votre demande de paiement.pdf

Terminer 🧟

Terminer 🥹